# マカフィー® モバイル セキュリティ

(Android 版)

インストール・基本操作・アンインストール マニュアル

株式会社 アイ・シー・シー

第1.6版

2019/02/25

# 目次

| 目           | 次                                                   | ••••••               | 2                                                                      |
|-------------|-----------------------------------------------------|----------------------|------------------------------------------------------------------------|
| は           | じめに                                                 | ••••••               | 3                                                                      |
| 動           | 作環境                                                 | ••••••               | 4                                                                      |
| <b>र</b> :  | カフィー®                                               | ) モバイル セキュリティでできること  | 5                                                                      |
| 1           | インスト・                                               | ールの前に                | 6                                                                      |
| 2           | インスト・                                               | ール                   | •7                                                                     |
|             | 2.1 イン                                              | ストール方法               | 7                                                                      |
|             |                                                     |                      |                                                                        |
| 3           | マカフィ・                                               | ー® モバイル セキュリティの基本操作  | 20                                                                     |
| 3           | <b>マカフィ</b> ・<br>3.1 メイ                             | ー® モバイル セキュリティの基本操作  | <b>20</b><br>20                                                        |
| 3           | <b>マカフィ・</b><br>3.1 メイ<br>3.2 ホー                    | - R モバイル セキュリティの基本操作 | <b>20</b><br>20<br>21                                                  |
| 3           | <b>マカフィ・</b><br>3.1 メイ<br>3.2 ホー<br>3.3 設定          | - R モバイル セキュリティの基本操作 | <b>20</b><br>20<br>21<br>23                                            |
| 3           | マカフィ・<br>3.1 メイ<br>3.2 ホー<br>3.3 設定<br>アンイン         | - ® モバイル セキュリティの基本操作 | <ol> <li>20</li> <li>21</li> <li>23</li> <li>25</li> </ol>             |
| 3<br>4<br>5 | マカフィ・<br>3.1 メイ<br>3.2 ホー<br>3.3 設定<br>アンイン<br>サポート | - ® モバイル セキュリティの基本操作 | <ol> <li>20</li> <li>21</li> <li>23</li> <li>25</li> <li>27</li> </ol> |

# はじめに

このたびは、「マカフィー® モバイル セキュリティ」Android 版をご利用いただきありがとうございます。本ガイドでは、製品のインストールおよびアンインストール、基本的な操作、サポートサービスなどについて説明しています。

「マカフィー® モバイル セキュリティ」Android 版をインストールする前に、必ず、他のセキュリティ 対策ソフト(同マカフィー社製品含む)などをアンインストールしてください。

#### ■本ガイドの見方

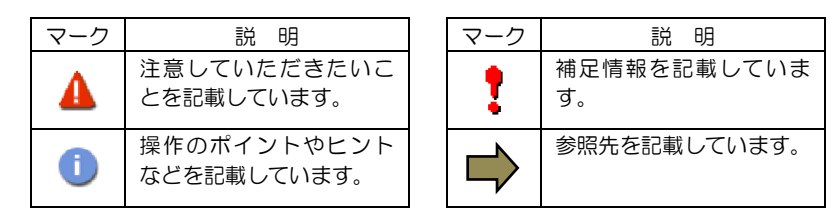

#### ■こんなときは

#### ・製品をインストールする

本ガイドをご覧ください。

#### ・困ったときは

各種サポートをご利用ください。サポートページへのアクセス、サポートセンターへのお問い合わせ などについては、「5 サポートサービスのご案内」をご覧ください。

# 動作環境

「マカフィー® モバイル セキュリティ」 Android 版(以下「マカフィー® モバイル セキュリティ」)を インストールするには、以下の動作環境が必要です。

#### [必要なシステム構成:]

#### ■対応OS

Android(スマートフォン/タブレット)

 $4.2,\, 4.3,\, 4.4,\, 5.0,\, 5.1,\, 6.0,\, 7.0^{,*1},\, 7.1^{*1},\,\, 8.0^{*1},\,\, 8.1^{*1,},\,\, 9.0^{*1,}$ 

注意: 非サポート OS をご利用中のお客様は、MMS の新規インストール、再インストールが 不可能となります。 既に MMS がインストールされている場合には、MMS 5.1 ヘアップデートされませんが、 インストール済み MMS の継続利用は可能です。

#### \*1

Android 7.0 では、OS の制限により以下の機能が制限されます。

- ・ "電力を消費するアプリ"のリストが表示されません。
- "メモリーのクリーンアップ"の機能で、バックグラウンドで稼働している 重要ではない一部のアプリはリストされません。
- ・"データの使用状況を追跡する"機能はありません。

「セーフ ウェブ」は以下のブラウザーに対応しています。 Google Chrome / Samsung Internet / Opera Mini / Firefox / Android 標準ブラウザー

#### ■その他

インターネット接続環境

# マカフィー ® モバイル セキュリティでできること

「マカフィー® モバイル セキュリティ」の主な機能を紹介します。

#### ■ウイルス・マルウェア対策

ファイル、SD カード、アプリケーション、インターネットからのダウンロードをスキャンし、不正なコードの侵入を阻止します。

#### ■端末のロックや位置検索

端末のロックや現在位置の特定を、Webの管理コンソールなどリモートから行うことができます。

#### 

バッテリーの残量がなくなる前の端末の位置情報を自動的に保存します。

#### CaptureCam

紛失した端末を所持している人物の写真を本人に気づかれずに撮影し、端末の位置情報と一緒にメールで送信します。無効な PIN 番号を繰り返し入力したり、マカフィーのリモート管理ポータルからメッセージが 届いた後で最初に端末のキーを押したときに、写真が撮影されます。

#### ■ウェブアドバイザー

危険なウェブサイトへのアクセスをブロックします。フィッシング詐欺サイトやブラウザー エクスプロイトによる攻撃を阻止します。SMS やメール、ソーシャル ネットワーキング サイト、QR コードに潜む不正なリンクをブロックします。

#### ■Wi-fi セキュリティ

パスワードで保護されていない Wi-Fi ネットワークに接続すると、警告が表示され、ネットワークから自動的に切断します。

#### ■迷惑電話や SMS の着信拒否

迷惑メール、不正な電話番号からの着信を簡単にフィルタリングできます。

# インストールの前に

「マカフィー® モバイル セキュリティ」をインストールするための準備について説明します。インストールを開始する前に、ここに記載されていることを必ず確認してください。

#### 他のウィルス対策ソフトなどがインストールされていませんか?

ご使用のコンピュータから「ウィルス対策ソフト」「スパイウェア対策ソフト」「他のマカフィーの ウィルス対策製品」などをすべてアンインストールしてください。これらのアンインストール方法に ついては、それぞれのマニュアルを参照してください。

#### お使いのコンピュータは、インターネット接続が可能ですか?

お使いのコンピュータがインターネットに接続可能であることを確認してください。「マカフィー® モバイル セキュリティ」は、インストール時および、インストール後、最新ファイルをダウンロード するためにインターネットにアクセスします。

#### アプリケーションやプログラムはすべて終了していますか?

...... 使用中のすべてのアプリケーションやプログラムを終了させてください。開いているアプリケーショ ンやプログラムがあると、インストールがうまくいかないことがあります。

#### Google アカウントの作成および端末への設定は完了していますか?

Android 版では「Google Play ストア」からアプリをダウンロードします。事前に Google アカウント の作成および端末への設定を完了しておいてください。

インストールの途中で Google アカウントの作成および端末への設定を行なうことも可能ですがイン ストールをスムーズに行うため、事前に Google アカウントの作成および端末への設定を実施してお くことを推奨します。

Google アカウントの作成および端末への設定方法は、Google 社の Web サイトをご確認ください。

- \*Google アカウントを作成する https://support.google.com/accounts/answer/27441
- \*端末にアカウントを追加して使用する https://support.google.com/googleplay/answer/2521798?hl=ja

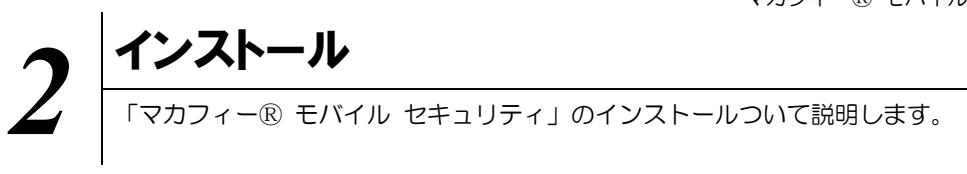

### 2.1 インストール方法

「マカフィー® モバイル セキュリティ」のインストールから設定までの操作について説明します。

#### ■用意するもの

・ダウンロード URL が記載された登録完了通知書

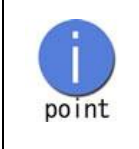

弊社ではホームページ(https://www.icc-media.co.jp)又は、 電話(0120-993-138)でのお申し込みを受け付けております。

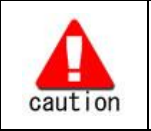

通知書やパスワードは大切に保管して下さい。 紛失しないようにご注意ください。

マカフィー® モバイル セキュリティ

#### ■インストールの流れ

<ホームページ・電話での申込みの場合>

「ホームページ・電話での申込み」 ▼

「登録完了通知書の発送」

ダウンロード・インストールに必要な情報が記載されており ます。お手元に届くまでしばらくお待ちください。

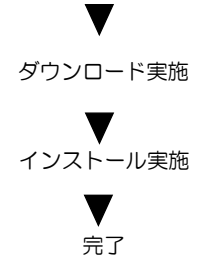

端末は標準的な設定で守られています。

操作 「マカフィー® モバイル セキュリティ」のダウンロード及びインストール

### 手順1 ダウンロードの開始

登録完了通知書に記載の「ダウンロード URL」にインストールを実施する端末でアクセスします。

以下の画面で「インストール」をクリックします。

開くアプリケーションを選択できる場合は、ブラウザのアプリケーションを選択します。 「ダウンロード」をクリックします。

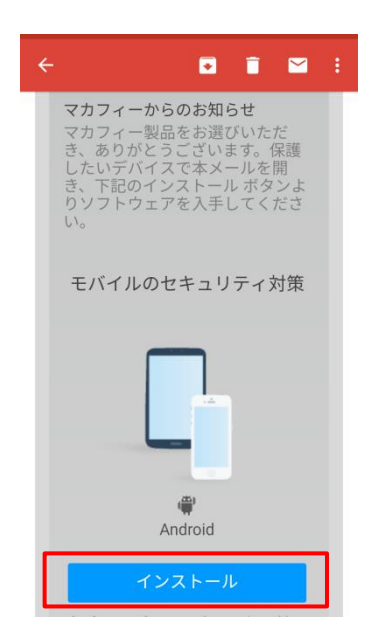

|   | <b>モバイル</b> 別のデバイスを保護                                                                                                    |
|---|----------------------------------------------------------------------------------------------------|
|   | マカフィーマルチデバイスセキュ<br>リティ をダウンロード                                                                                                    |
|   |                                                                                                    |
|   | Android                                                                                                    |
|   | <ul> <li>モバイルのセキュリティ対策</li> <li>危険なアプリを阻止し、個人情報の流出を防ぎます。スマートフォンやタブレットを紛失したり、盗まれても心配い<br/>りません。デバイスとそのデータを保護します。</li> <li>ライセンス登録コード:P728M52KJ5VCB53</li> <li>アプリをダウンロードして、ライセンス登録コードを入力<br/>してください。このコードは再利用できません。</li> </ul> |
| ſ | ダウンロード                                                                                                    |
| 1 |                                                                                                    |

### 手順2 ダウンロード実行

アプリを登録する際に「ライセンス登録コード」の入力が必要になる場合があります。 「ライセンス登録コード」を控えてください。 「ダウンロード」ボタンをクリックします。 開くアプリケーションを選択する場合は、Play ストアを必ず選択してください。

| <b>モバイル</b> 別のデバイスを保護                                                              |
|------------------------------------------------------------------------------------|
| ♥ マカフィーマルチデバイスセキュ<br>リティ をダウンロード                                                   |
|                                                                                    |
|                                                                                    |
| Android                                                                            |
| モバイルのセキュリティ対策                                                                      |
| 危険なアプリを阻止し、個人情報の流出を防ぎます。スマ<br>ートフォンやタブレットを紛失したり、盗まれても心配い<br>りません。デバイスとそのデータを保護します。 |
| ライセンス登録コード P728MSZKJ5VCBS3                                                         |
| アプリをダウンロードして、ライセンス登録コードを入力<br>してください。このコードは再利用できません。                               |
| ダウンロード                                                                             |
|                                                                                    |

### 手順3ィンストール実行

インストール画面より「インストール」ボタンをクリックします。 次へのアクセスが必要画面が表示された場合は「同意する」ボタンをクリックします。

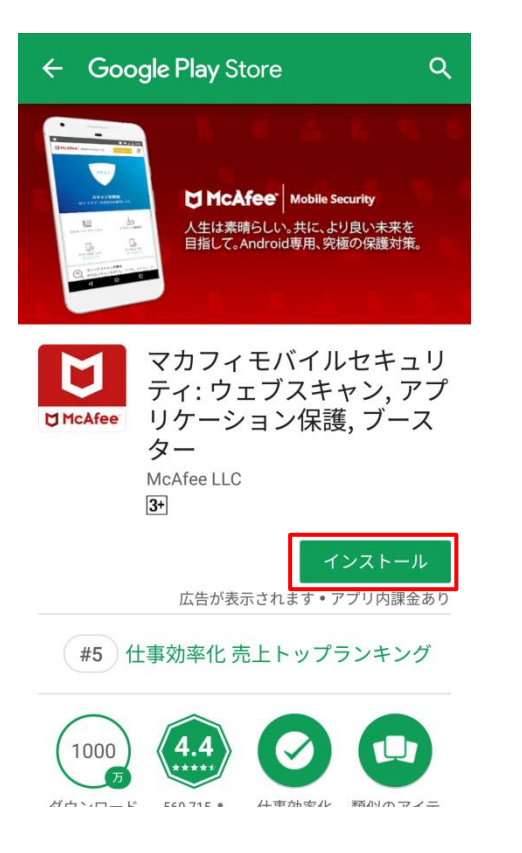

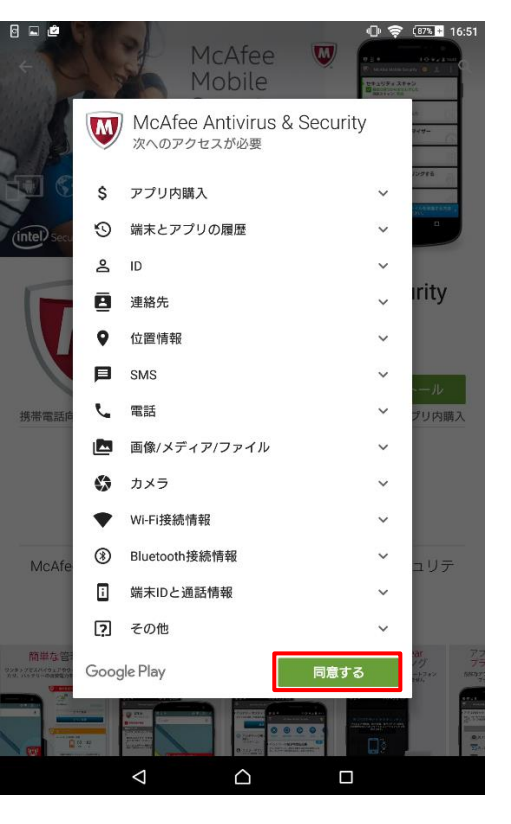

マカフィー® モバイル セキュリティ

### 手順 4ィンストール完了

インストール完了後「開く」ボタンをクリックします。

| ← Goog                    | <b>le Play</b> Store                                 | ۹                             | :                 |
|---------------------------|------------------------------------------------------|-------------------------------|-------------------|
| McAfee                    | マカフィモノ<br>ティ: ウェブ<br>リケーション<br>ター<br>™cAfee LLC<br>逊 | ヾイルセキュ<br>スキャン, ァ<br>ν保護, ブー: | リプス               |
| アンイン                      | ストール<br>広告が表示され                                      | 開く<br>ます・アプリ内課金               | きあり               |
| おすすめのフ                    | アプリ                                                  | もっとり                          | 見る                |
| YAHOO!                    |                                                      | 2018                          | F                 |
| Yahoo!スマ<br>ホセキュ<br>4.5.* | LINE アンチ<br>ウイルス<br>4.2*                             | ウィルスク<br>リーナー<br>47*          | 無料<br>リテ<br>4.4.* |
| #5 ft                     | 事効率化 売上 ト                                            |                               | <i>J</i>          |

▲ 必ずダウンロード URL からインストールしてください。Play ストアから直接のインストールはご遠慮ください。

### 手順 5 設定の実施

・・・ようこそ。画面にて、「承諾」ボタンをクリックします。 新規のデバイスにインストールすると、「次のメールアドレスをデバイスの管理に使用します」という メッセージが表示されるので「続行」ボタンをクリックします。

モバイルライフを保護 する最高のセキュリテ ィ対策へようこそ。

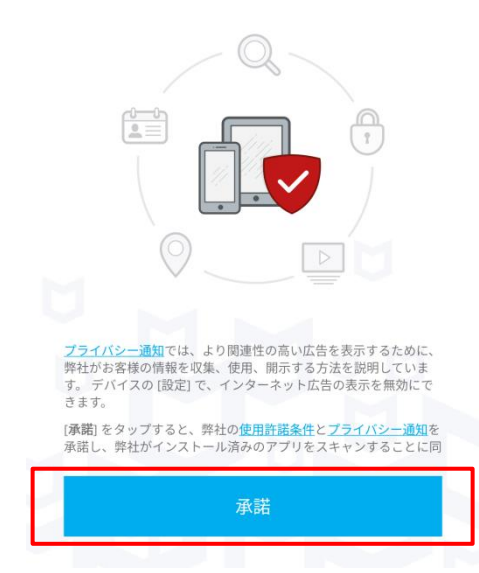

McAfee Mobile Security

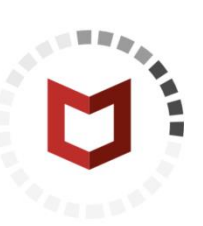

安心できるモバイル セキュリティを準 備しましょう

セットアップを実行しています...

## 手順 6 アクセス権の有効化

アクセス権の有効化画面が表示された場合、「権限を許可する」ボタンをクリックし、 各種アクセス権を「許可」します。

| 権限が必要です<br>電話番号をすぐに確認し、サポートするた<br>め、権限が必要です。                                                       | <ul> <li>McAfee Security に<br/>「電話の発信と管理」<br/>を許可しますか?</li> <li>1/3 許可しない 許可</li> </ul> |
|----------------------------------------------------------------------------------------------------|-----------------------------------------------------------------------------------------|
| <ul> <li>McAfee Security に<br/>「SMSメッセージの<br/>送信と表示」を許可し<br/>ますか?</li> <li>2/3 許可しない 許可</li> </ul> | McAfee Security に<br>「連絡先へのアクセ<br>ス」を許可しますか? 3/3 許可しない 許可                               |

### 手順 7 PIN 番号の作成

- 初めてインストールされた場合は、メールアドレスと PIN 番号の入力後、「次へ」ボタンをクリックします。(左の画面)
- 同一アカウント同一機種で、再インストールされた場合は、PIN 番号のみ入力となります。(右の画面)

| ♂アカウントを作成しました。                                                                                                    | McAfee Mobile Security                                            |
|----------------------------------------------------------------------------------------------------|-------------------------------------------------------------------|
| <b>McAfee Mobile Securityの PIN 番号を<br/>作成</b><br>デバイスのロック解除、アプリのロック、バックア<br>ップ ファイルのリストアを行うときに PIN 番号が必<br>要になります。 | <b>PIN 番号の確認</b><br>McAfee Mobile Security の PIN 番号を確認してく<br>ださい。 |
| ・・・・ メール アドレス                                                                                                    | 📟 6 桁の PIN 番号                                                     |
| ••••• 6 桁の PIN 番号の入力                                                                                               | ー<br><b>PIN 番号を忘れた場合</b><br>* SMS/データ通信で通信料金がかかる場合があります。          |
| PIN 番号の再入力                                                                                                    | 644/-                                                             |
|                                                                                                    | 統行                                                                |

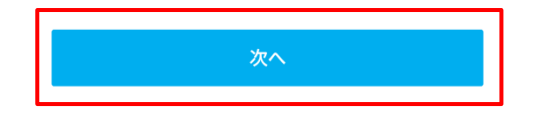

▲ PIN 番号は盗難防止の端末ロック等で使用します。忘れないようにお願いします。

### 手順 8 セキュリティ機能の有効化

権限画面でユーザー補助のチェックボックスをクリックします。 ユーザ補助画面から「McAfee Security」をクリックします。

|         | 権限                                            | ×          | ∞ ⊑ ♥ 15:33 � 奈 ■ 66% ← ユーザー補助 |
|---------|-----------------------------------------------|------------|--------------------------------|
| ア       | プリの機能を最大限利用するには、<br>くつかの権限が必要です。              | <i>נ</i> ۱ | サービス                           |
| $\star$ | ユーザー補助                                        |            | TalkBack<br>OFF                |
|         | ホーム画面から向題を修復できるように、ウィジェットを有効にしてく<br>ださい。      |            | 選択して読み上げ<br>OFF                |
| ዔ       | 他のアプリの上に表示する<br>重要なアプリをロックし、プライバ<br>シーを保護します。 | <b>~</b>   | スイッチ アクセス<br>OFF               |
| al      | アプリの使用状況                                      |            | FreetelKey<br>OFF              |
|         | が使用するデータ量を追跡します。                              |            | McAfee Security<br>OFF         |
|         |                                               |            | システム                           |
|         | 実行                                            |            | 字幕<br>OFF                      |
|         |                                               |            |                                |

### 手順 9 McAfee Security の有効化

スイッチを右シフトします。

「・・・利用しますか?」の応答画面に「OK」をクリックします。

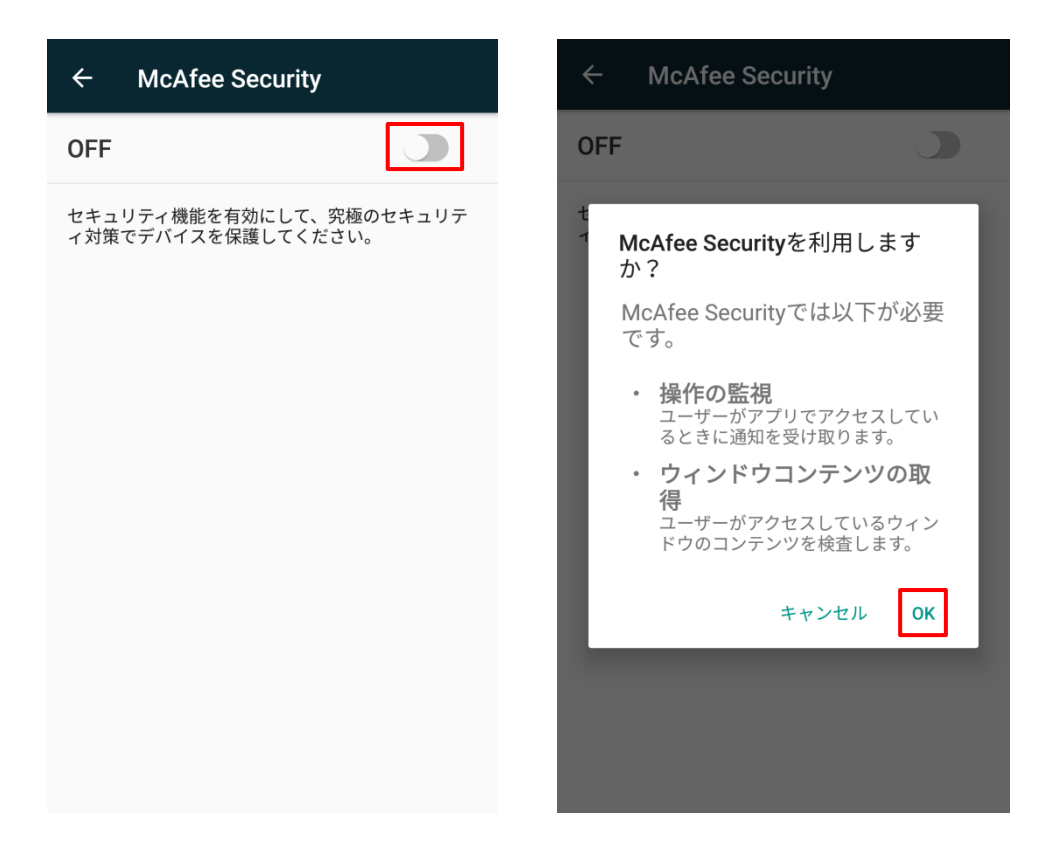

## 手順 10 アプリ使用状況の有効化

権限画面でアプリの使用状況のチェックボックスをクリックします。 使用履歴にアクセスできるアプリ画面から「McAfee Security」をクリックします。 「使用状況へのアクセスを許可」スイッチを右シフトします。

| 権限                                                                                         | ×                | ← 使用履歴にアクセスでき…                                                                          |
|--------------------------------------------------------------------------------------------|------------------|-----------------------------------------------------------------------------------------|
| アプリの機能を最大限利用するには、<br>くつかの権限が必要です。                                                          | L)               | <ul> <li>Google Play ストア<br/>ON</li> <li>Google Play開発者サービス</li> </ul>                  |
| ★ ユーザー補助<br>ホーム画面から問題を修復できるように、ウィジェットを有効にしてく<br>ださい。                                       | •                | ON MCAfee Security                                                                      |
| <ul> <li>         ・他のアプリの上に表示する         重要なアプリをロックし、プライバ         シーを保護します。     </li> </ul> |                  |                                                                                         |
| II アプリの使用状況<br>データ通信料を抑えるため、アプリ<br>が使用するデータ量を追跡します。                                        |                  |                                                                                         |
| 実行                                                                                         |                  |                                                                                         |
| ← 使用状況へのアクセス                                                                               |                  | ← 使用状況へのアクセス                                                                            |
| McAfee Security                                                                            |                  | McAfee Security                                                                         |
| 使用状況へのアクセスを許可<br>使用状況へのアクセスにより、アプリは他のア<br>の使用状況、使用頻度、携帯通信会社、言語設<br>どの情報を追跡できるようになります。      | <b>フ</b> リ<br>定な | 使用状況へのアクセスを許可<br>使用状況へのアクセスにより、アプリは他のアプ<br>の使用状況、使用頻度、携帯通信会社、言語設定<br>どの情報を追跡できるようになります。 |
|                                                                                            |                  |                                                                                         |
|                                                                                            |                  |                                                                                         |

マカフィー® モバイル セキュリティ

### 手順 11 McAfee Mobile Security の開始

McAfee Mobile Security が有効化されます。

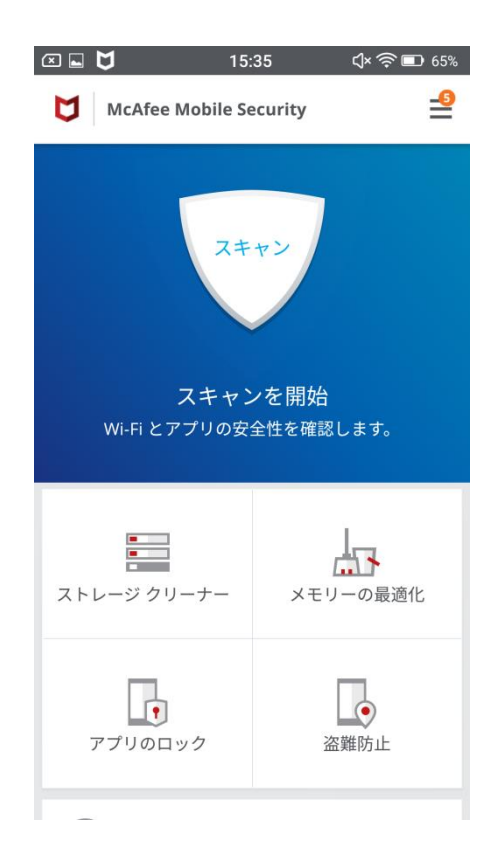

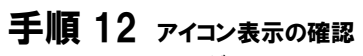

以下のアイコンがホーム画面に表示されますのでご確認ください。

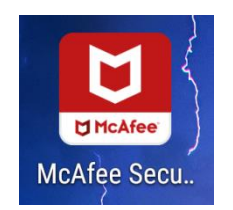

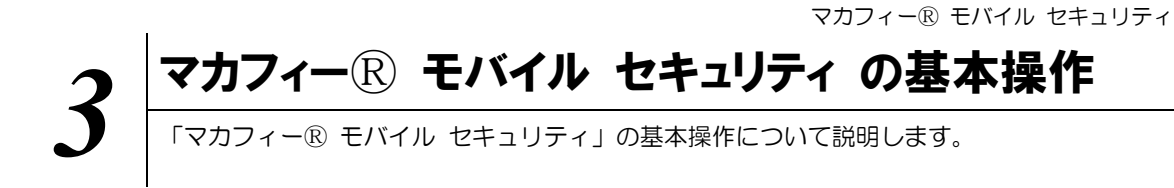

### 3.1 メイン画面を開く

1 ホーム画面にある以下のアイコンをクリックすることによりメイン画面が開けます。

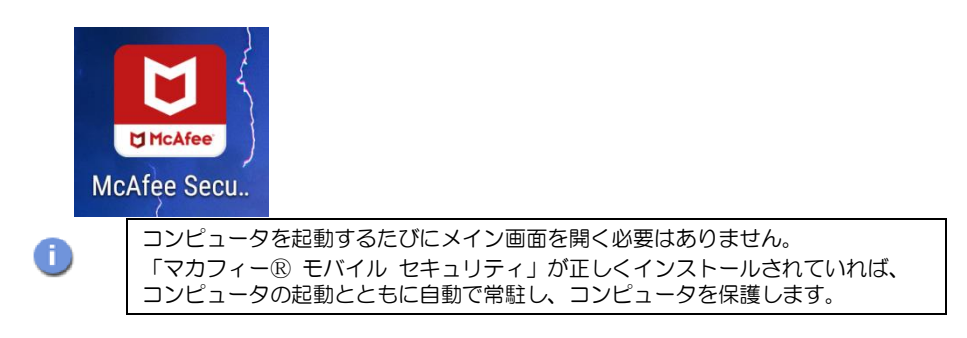

4

 $\bigcirc$ 

8

9

10

(1)

(5)

(12)

(13)

(14)

(15)

(16)

(18)

(19)

Ø 21

22

(2) 設定

詳細情報

削除

C

ŵ

### 3.2 ホーム画面の構成

**1** 「マカフィー® モバイル セキュリティ」ホーム画面の構成について説明します。

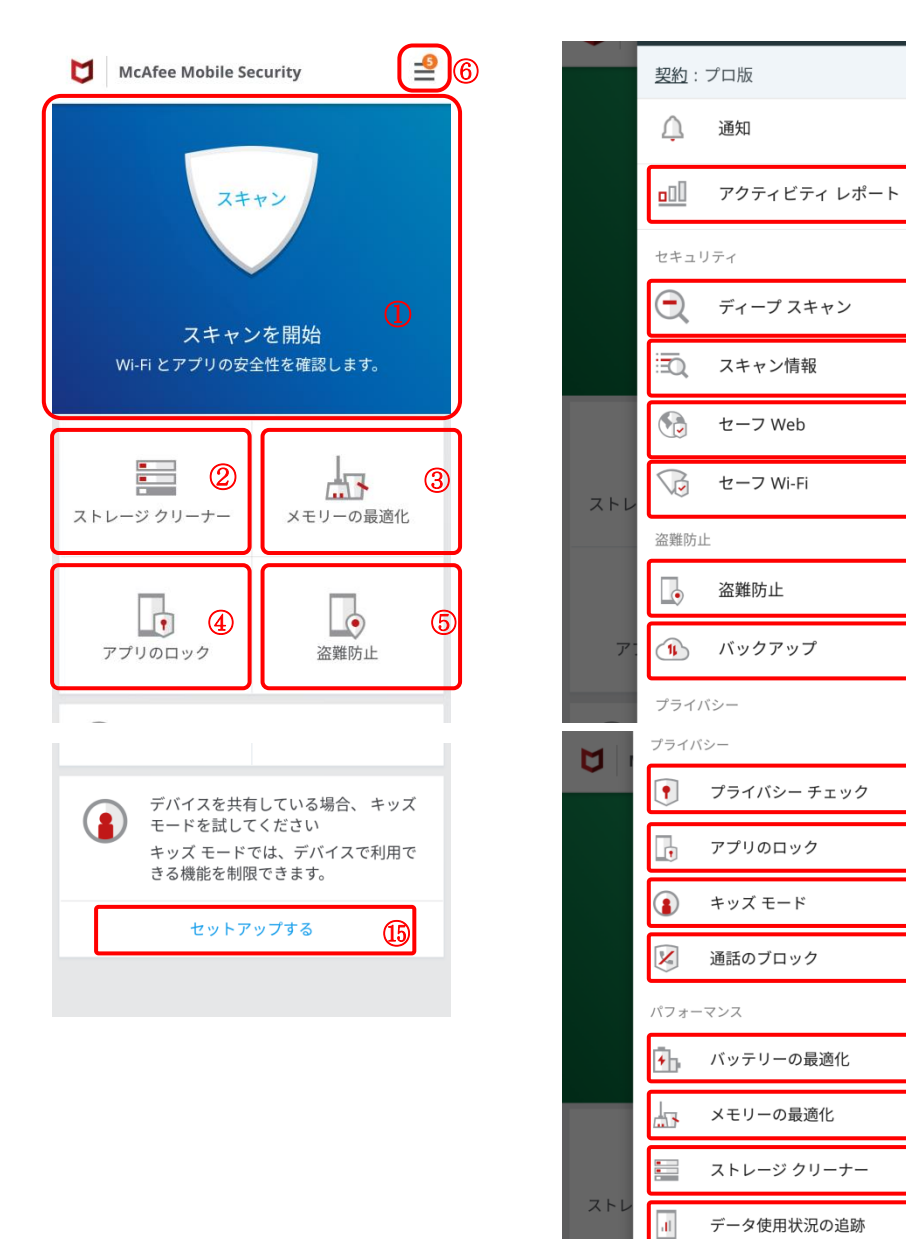

## 2 各種メニューの内容を説明します。

| No.            | 名称           | 説明                                      |
|----------------|--------------|-----------------------------------------|
| 1              | スキャン         | デバイスをスキャンし、新たに発生する脅威からリアルタイム保護します。      |
| 2              | ストレージ クリーナー  | ストレージを整理して空き容量を増やします。                   |
| 3              | メモリーの最適化     | バックグランドアプリを終了してメモリーを解放します。              |
| 4              | アプリのロック      | 他のユーザーがアクセスできないようにアプリをロックします。           |
| 5              | 盗難防止         | デバイスを紛失した場合にマイアカウント画面より位置探知などが行<br>えます。 |
| 6              | サブメニュー       | サブメニューが表示されます。                          |
| $\overline{O}$ | アクティビティ レポート | レポートが表示されます。                            |
| 8              | ディープスキャン     | より詳しくスキャンを行います。                         |
| 9              | スキャン情報       | ウィルス定義のバージョンを確認できます。                    |
| 10             | セーフ Web      | 危険なサイトへのアクセスをブロックします。                   |
| 1              | セーフ Wi-Fi    | 安全でない Wi-Fi を検知します。                     |
| (12)           | バックアップ       | デバイスを盗まれたり、紛失した場合でも情報を保護します。            |
| (13)           | プライバシーチェック   | アプリの個人情報の量を表示します。                       |
| (14)           | アプリのロック      | 他のユーザーがアクセスできないようにアプリをロックします。           |
| (15)           | キッズモード       | お子様用の制限をかけます。                           |
| (16)           | 通話のブロック      | 番号で通話をフィルタリングします。                       |
| 17             | バッテリーの最適化    | アプリを終了して消費電力を抑えます。                      |
| (18)           | メモリーの最適化     | バックグランドアプリを終了してメモリーを解放します。              |
| (19)           | ストレージクリーナー   | ストレージを整理して空き容量を増やします。                   |
| 20             | データ使用状況の追跡   | アプリが使用するモバイルデータの量を確認します。                |
| 21)            | 設定           | 設定画面を表示します。                             |
| 22             | 削除           | マカフィーを削除します。                            |

### 3.3 設定

**1** 「マカフィー® モバイル セキュリティ」の「設定」画面について説明します。 ホーム画面の以下のアイコンをクリックし、「設定」画面を表示します。

| ストレ |                    | ストレージ クリーナー<br>データ使用状況の追跡 |   |
|-----|--------------------|---------------------------|---|
|     | ۲ <mark>0</mark> 3 | 設定                        |   |
| ד.  | C                  | 詳細情報                      | • |
|     | İ                  | 削除                        |   |

| McAfee Mobile Secur | ity        | 4 |
|---------------------|------------|---|
| 全般                  | 1          | > |
| セキュリティ スキャン         | 2          | > |
| プライバシー チェック         | 3          | > |
| 盗難防止                | 4          | > |
| バックアップ              | 5          | > |
| 通話のブロック             | 6          | > |
| バッテリーの最適化           | $\bigcirc$ | > |
| ストレージ クリーナー         | 8          | > |
| データ マネージャー          | 9          | > |
| セーフ Web             | 10         | > |
| ウィジェット              | 1          | > |

# 2 各種メニューの内容を説明します。

| No. | 名称         | 説明                                                                    |
|-----|------------|-----------------------------------------------------------------------|
| 1   | 全般         | 以下の設定が行えます。<br>・PIN 番号を変更する<br>・質問を設定する(PIN 番号リセット時の本人確認)             |
| 2   | セキュリティスキャン | 以下の設定が行えます。<br>・自動スキャンの設定<br>・スキャンオプション<br>・通知 (不正なアプリのインストールなどで警告表示) |
| 3   | プライバシーチェック | 以下の設定が行えます。<br>・プライバシーの設定<br>・データの露出(アプリをスケジュールスキャン)                  |
| 4   | 盗難防止       | 以下の設定が行えます。<br>・ 盗難防止の設定<br>・ シーフカムの設定<br>・ ロックオプション                  |
| 5   | バックアップ     | 以下の設定が行えます。<br>・自動バックアップの設定<br>・バックアップの通知                             |
| 6   | 通話のブロック    | 着信の拒否設定が行えます。                                                         |
| 7   | バッテリーの最適化  | 以下の設定が行えます。<br>・バッテリーの残り時間の延長オプション                                    |
| 8   | ストレージクリーナー | 空き容量不足の警告閾値を変更できます。                                                   |
| 9   | データマネージャ   | データ通信量に関する設定が行えます。                                                    |
| 10  | セーフ Web    | セーフ Web の動作設定が行えます。                                                   |
| 11  | ウィジェット     | 以下の設定が行えます。<br>・ウィジェットの設定(ホーム画面にウィジェットを表示)                            |

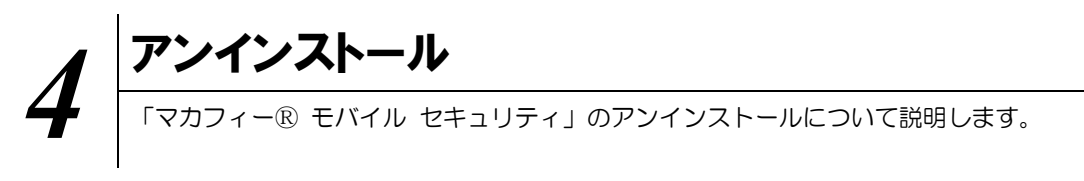

お使いのコンピュータから「マカフィー® モバイル セキュリティ」をアンインストールする方法を説明します。

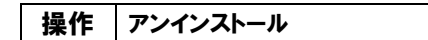

 Android 端末からアプリをアンインストールします。 サブメニューを表示し、「削除」をクリックします。

| M          | プライバシー             |             |  |  |
|------------|--------------------|-------------|--|--|
| U          | •                  | プライバシー チェック |  |  |
|            | •                  | アプリのロック     |  |  |
|            |                    | キッズ モード     |  |  |
|            | ×                  | 通話のブロック     |  |  |
|            | パフォーマンス            |             |  |  |
|            | ٠.                 | バッテリーの最適化   |  |  |
|            |                    | メモリーの最適化    |  |  |
|            |                    | ストレージ クリーナー |  |  |
| ストレ        | al.                | データ使用状況の追跡  |  |  |
|            | £ <mark>0</mark> 3 | 設定          |  |  |
| <i>7</i> : | $\mathbb{C}$       | 詳細情報        |  |  |
|            | Ŵ                  | 削除          |  |  |

削除理由を入力後に「送信」をクリックします。
 アプリをアンインストールしますか?に「OK」ボタンをクリックします。
 ロック画面が表示された場合は PIN 番号を入力し、「ロックの解除」ボタンをクリックします。
 応答画面に「OK」ボタンをクリックします。
 Android 端末からアプリがアンインストールされます。

| <b>〈</b> 削除                               |  | McAfee Mobile S                                       | ecurity 🔮 |  |
|-------------------------------------------|--|-------------------------------------------------------|-----------|--|
| McAfee™ Mobile Security                   |  | スキャン                                                  |           |  |
| お役に立てず、申し訳ございません。アプリを<br>削除した理由をお聞かせください。 |  |                                                       |           |  |
| 🦳 使いにくかった                                 |  |                                                       |           |  |
| ── 他に良いアプリが見つかった                          |  | <b>COT</b> McAfee Security<br>このアプリをアンインストールしま<br>すか? |           |  |
| □ モバイル セキュリティが不要                          |  |                                                       |           |  |
| デバイスの処理速度が遅くなった。                          |  |                                                       |           |  |
| □ セキュリティ機能が動作しない                          |  | キャンセル OK                                              |           |  |
| 期待どおりの動作でなかった                             |  |                                                       |           |  |
| この他に改善点がありますか?                            |  | ストレージ クリーナー                                           | メモリーの最適化  |  |
|                                           |  |                                                       |           |  |
|                                           |  | L.                                                    |           |  |
| 送信                                        |  | アプリのロック                                               | 盗難防止      |  |
|                                           |  |                                                       |           |  |

※ライセンスの再利用のため、管理画面での登録解除が必要です。

マカフィー® モバイル セキュリティ

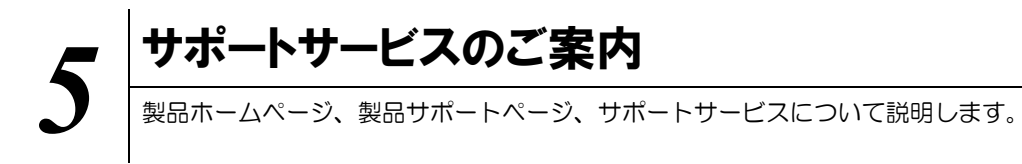

#### 5.1 さまざまなサポート

製品のサポートサービスについて説明します。

■マカフィー テクニカルサポートセンター マカフィー テクニカルサポートセンター(エンドユーザー様向けのサポートセンター)をご活用ください。

お問い合わせ方法は以下の URL を参照してください。

テクニカルサポートセンターへの問合せ方法 https://www.mcafee.com/japan/home/support/tsquery/

#### \*主なお問い合せ内容

- ・インストール/アンインストール方法
- ・ 製品の操作/設定の変更方法
- ・エラー/トラブルの解決方法
- ・ウイルスの駆除方法

#### \*お問い合せ方法

- ・チャット
- 電話

0570-060-033

#### \*営業時間

9:00~21:00 まで(年中無休)

以上